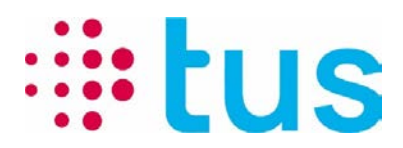

Télécommunication et Sécurité

Alpenstrasse 20, 3052 Zollikofen T 058 910 73 73 info@igtus.ch, igtus.ch

# **Port-Checker 4.x**

Manuel

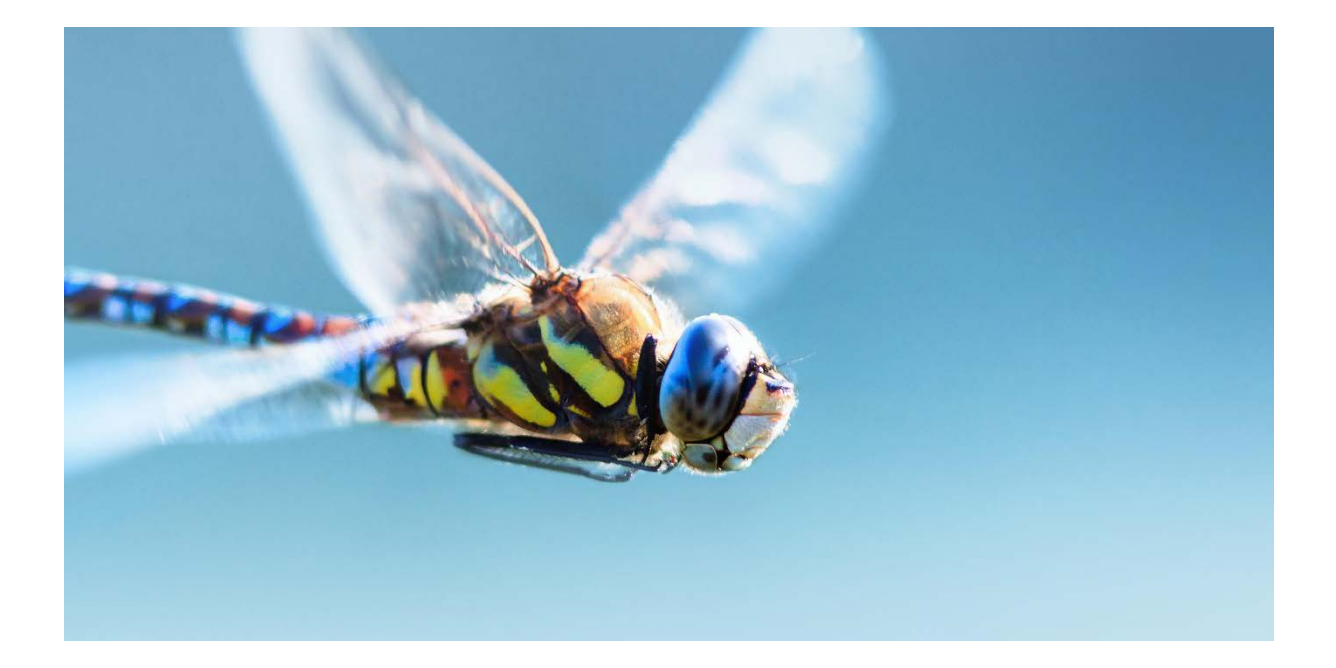

Établi par:Balsiger Markus, TUSStatut:État de projetClassification:PublicNombre de pages:8

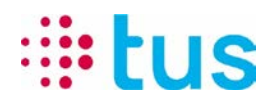

# Aperçu des versions

| Vers. | Date       | Auteur          | Modification                                                                                                    | Validation (*)           |
|-------|------------|-----------------|----------------------------------------------------------------------------------------------------|--------------------------|
| 0.1   | 15.06.2017 | Markus Balsiger | Rédaction                                                                                                    | 21.07.17 Aa              |
| 1.1   | 05.09.2018 | Markus Balsiger | Changement à Port-Checker 3.0                                                                                                    | 5.9.2018<br>Aa, Jot, Hux |
| 1.2   | 17.03.2021 | Markus Balsiger | Port-Checker à partir de la version 3.1.0.7<br>Logo TUS, ipTNA effacé                                                                                                    | 17.03.2021<br>Bau        |
| 2.0   | 18.11.2022 | Markus Balsiger | Nouvelle version dePort-Checker 4.x:<br>- nouveau programme<br>- Systèmes de réception supplémentaires<br>- Actualisation automatique de l'IP locale<br>- Élimination des serveurs TCS (ipLINK) | 01.12.2022<br>Bau, His   |
|       |            |                 |                                                                                                    |                          |

(\*) Références du réviseur et date

# Gestion du fichier

| Nom du fichier: | 50_40_20-PortChecker Handbuch FR.docx |
|-----------------|---------------------------------------|
| Document ID:    | IGTUS-1022723372-84                   |
| Version:        | 2.0                                   |

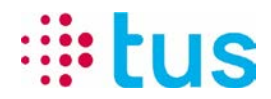

# Table des matières

| <mark>6</mark>    | Sources d'erreurs possibles                                                              | 8            |
|-------------------|------------------------------------------------------------------------------------------|--------------|
| 5.4<br>5.5<br>5.6 | Mode de test ipLINK/ipONE<br>Mode de test ipEAGLE<br>Mode de test Additional Tests       | 6<br>6<br>7  |
| 5.3.2             | Signification des résultats de test                                                      | 5            |
| 5.3.1             | En-tête du programme                                                                     | 5            |
| 5.1<br>5.2<br>5.3 | Installation d'application<br><mark>Préparation du test</mark><br>Informations générales | 4<br>4<br>.5 |
| 5                 | Utilisation                                                                              | 4            |
| 4                 | Restriction                                                                              | 4            |
| 3                 | Clause de non-responsabilité                                                             | 4            |
| 2                 | Contact                                                                                  | 4            |
| 1                 | Introduction                                                                             | 4            |

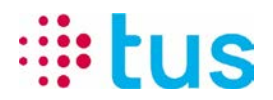

## 1 Introduction

L'outil Port Checker permet de vérifier la connexion à la plateforme de transmission d'alarme TUSNet avant le montage d'un transmetteur d'alarme IP. Avec cette application, le client peut vérifier la liaison de données avant l'intervention du technicien / installateur.

## 2 Contact

Si vous avez des questions sur les résultats générés par l'outil, veuillez contacter votre service informatique, qui pourra vous renseigner sur l'interprétation des résultats de l'outil Port Checker.

Si vous avez des questions concernant votre transmission d'alarme en particulier, veuillez vous adresser à votre fournisseur d'installation. L'ordre de mise en service de TUS contient des informations détaillées sur les adresses IP et les ports. Si besoin, vous pouvez également utiliser la hotline TUS.

### 3 Clause de non-responsabilité

TUS décline toute responsabilité dans le cadre de l'utilisation de cette application. L'utilisation s'effectue sous votre responsabilité, et à vos risques et périls.

#### 4 Restriction

Le Port Checker vérifie les adresses IP et les ports requis pour la transmission d'alarme. Sur certains réseaux d'entreprise, l'utilisation d'un scanner de ports est interdite. Veuillez clarifier ce point avec le responsable informatique du réseau concerné.

Les scanners de virus et les pare-feux locaux peuvent avoir une influence négative sur les résultats et les performances de l'outil.

#### 5 Utilisation

#### 5.1 Installation d'application

Le TUS Port Checker ne nécessite aucune installation. Le fichier zip contenant le fichier exe et le dossier « Settings » est copié dans le répertoire local et son contenu extrait. Pour lancer le programme, il suffit d'ouvrir le fichier PortChecker.exe. Des droits d'écriture sur l'ordinateur peuvent être requis pour générer des rapports de test. Une autre possibilité consiste à exécuter TUS Port Checker sur une clé USB.

#### 5.2 Préparation du test

• Désactivez toutes les connexions réseau inutiles de votre PC afin que seul l'adaptateur Ethernet soit encore actif.

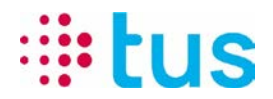

- Réglez l'adressage IP selon la configuration du routeur/pare-feu, soit sur DHCP (attribution automatique d'adresses), soit sur une adresse IP fixe (selon les indications spécifiques du client).
- Connectez 1:1 le câble LAN par lequel l'appareil de transmission d'alarme est relié à la connexion IP à votre PC.
- Démarrez le Port-Checker et effectuez les tests selon les indications de la commande de mise en service.

#### 5.3 Informations générales

#### 5.3.1 En-tête du programme

| PortChecker                                                          |              |                                         | _                                                                                      | $\Box$ $\times$              | _                                               |
|----------------------------------------------------------------------|--------------|-----------------------------------------|----------------------------------------------------------------------------------------|------------------------------|-------------------------------------------------|
| : <b>i:tus</b>                                                       |              | Version:<br>Date and time:<br>Settings: | 4.1.0.15442<br>16.11.2022 16:02:22<br>PortCheckerConfig_20221118.pcs<br>Additional.ads | ]                            | Version de<br>l'application et<br>configuration |
|                                                                      | Port         | Checker                                 |                                                                                        |                              |                                                 |
| Local IP: 192.168.1.133<br>IP setting: Ethernet<br>DHCP active: True |              |                                         | Subnet mask:<br>Default gateway:                                                       | 255.255.255.0<br>192.168.1.1 | Informations sur le<br>réseau local             |
| Test ipLINK/ipONE                                                    | Test ipEAGLE | Additional te                           | sts                                                                                    |                              | Sélection des modes<br>de test                  |

#### 5.3.2 Signification des résultats de test

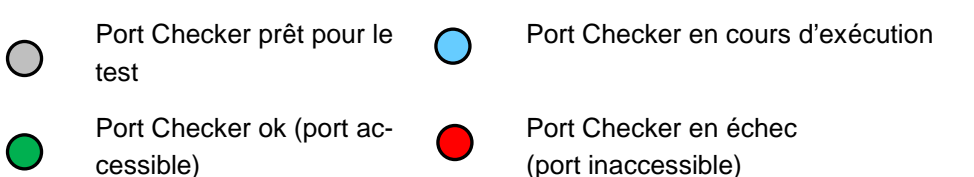

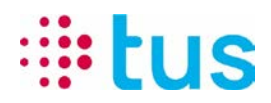

#### 5.4 Mode de test ipLINK/ipONE

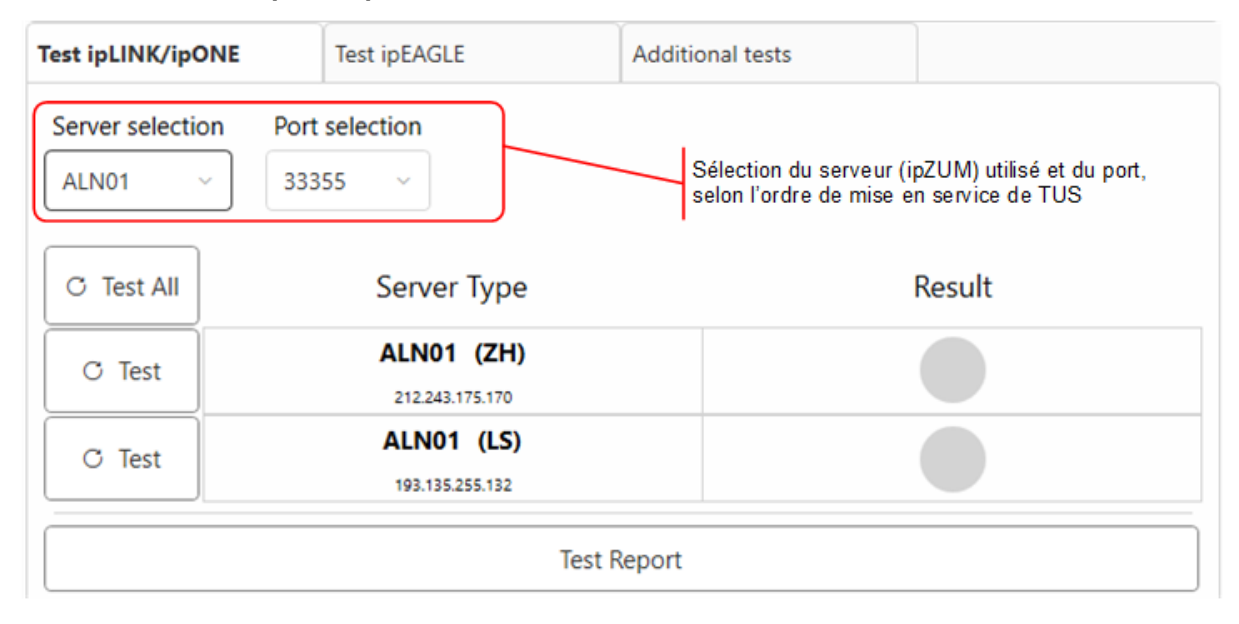

#### 5.5 Mode de test ipEAGLE

| Test ipLINK/ipOI | NE Test ipEAGLE                                                                                         | Additional tests                                                                                                    |  |  |
|------------------|----------------------------------------------------------------------------------------------------|----------------------------------------------------------------------------------------------------|--|--|
| EYE01            | Sélection du serveur<br>mise en service de T<br>Port fixe pour :<br>Tous les serveurs : 9<br>EWM : 9233 | Sélection du serveur (EagleEye) utilisé selon l'ordre de<br>mise en service de TUS<br>Port fixe pour :<br>Tous les serveurs : 9223<br>EWM : 9233 |  |  |
| C Test All       | Server Type                                                                                             | Result                                                                                                    |  |  |
| O Test           | EYE01 (ZH)<br>212.243.21.45                                                                             |                                                                                                    |  |  |
| O Test           | EYE01 (LS)<br>195.65.11.44                                                                              |                                                                                                    |  |  |
| C Test           | Easy-Web-Manager<br>195.65.11.39 Port 9233<br>195.65.11.39 Port 4443                                    |                                                                                                    |  |  |
| Test Report      |                                                                                                    |                                                                                                    |  |  |

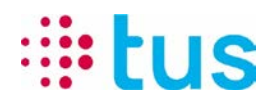

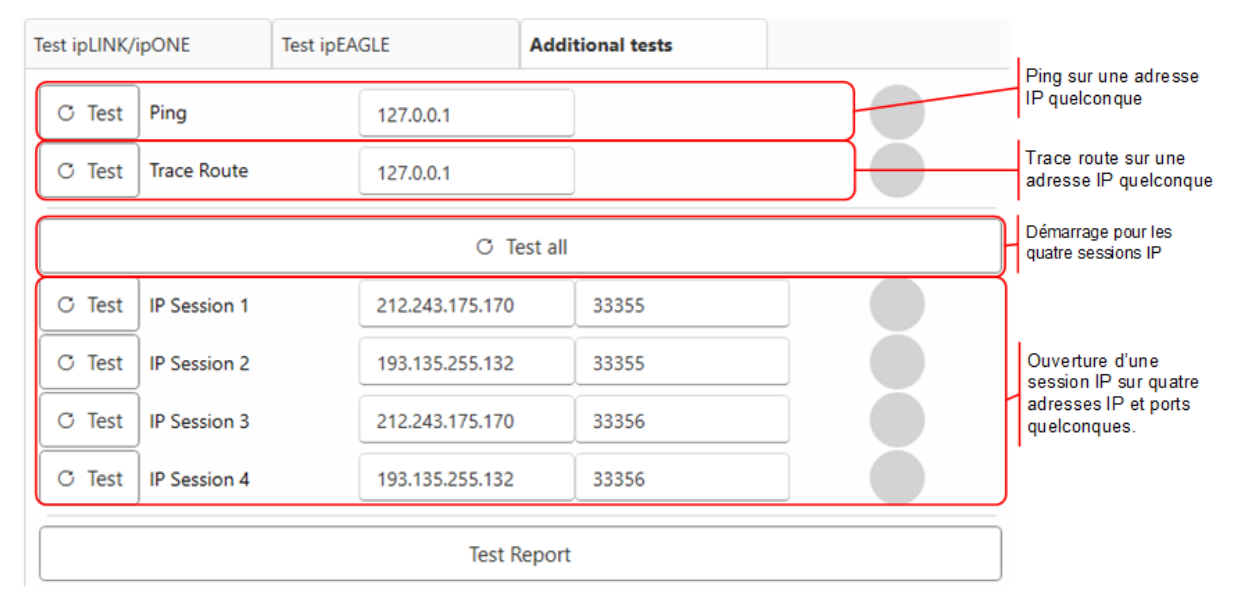

#### 5.6 Mode de test Additional Tests

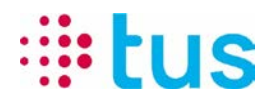

## 6 Sources d'erreurs possibles

Si la connexion IP est interrompue du point de vue de l'appareil de transmission d'alarme, il faut tenir compte des fréquentes sources d'erreur suivantes:

| Test-Resultat                     | Mögliche Ursache                                                                                                    | Massnahme                                                                                                    |  |
|-----------------------------------|----------------------------------------------------------------------------------------------------|----------------------------------------------------------------------------------------------------|--|
| Tous les tests<br>en vert         | Connexion réseau erronée, p.ex.:         Version:<br>Date and time:         1.1.01542       Date and time:         Settings:       25225222         PortCheckerConfig.20221118.pcs<br>Additional.ds         PortChecker         Ip- setting:       Wireless30211         DHCP active:       True                                                                                                    | S'assurer que la connexion réseau<br>n'est active que via l'adaptateur<br>Ethernet.                                                                                                    |  |
|                                   | Votre PC est-il relié au réseau via une connexion VPN personnalisée?                                                                                                    | Désactiver la connexion VPN ou utili-<br>ser un autre PC de test sans VPN.                                                                                                    |  |
| 1 Serveur vert<br>1 Serveur rouge | Le port TCP correspondant est bloqué                                                                                                    | Vérifier les paramètres du routeur / pare-feu                                                                                                    |  |
| Tous les tests<br>sont rouges     | Version: 41.0.15442         Date and time: 16.11.2022         Version: Date and time: 16.11.2022         Settings: Date and time: 16.11.2022         Not detected         IDecal IP: Not detected         Subnet mask: Not detected         Detected         Detected | <ul> <li>DHCP sur le routeur / pare-feu OK?</li> <li>DHCP ou IP fixe?</li> <li>PC de test configuré correctement?</li> <li>D'autres appareils sur la même<br/>connexion IP? → Ev. La plage<br/>d'adresses DHCP est pleine</li> <li>Switch connecté entre les deux? La<br/>vitesse Ethernet est-elle correcte-<br/>ment réglée?</li> </ul> |  |
|                                   | L'IP local est OK (selon l'image ci-des-<br>sus), mais les serveurs sont inacces-<br>sibles selon les tests                                                                                                    | <ul> <li>Vérifier le réseau: les adresses IP &amp; ports TCP sont ouverts?</li> <li>Test de comparaison avec une connexion Internet alternative, un nano-routeur mobile ou similaire.</li> <li>Le câblage est OK?</li> </ul>                                                                                                    |  |
| Multiples tests,<br>vert ou rouge | Connexion réseau instable                                                                                                    | Problème de performance ou élé-<br>ments/périphérique défectueux dans le réseau?                                                                                                    |  |
|                                   |                                                                                                    | Autres appareils sur le même raccor-<br>dement IP qui influencent la con-<br>nexion?                                                                                                    |  |
|                                   |                                                                                                    | Le câblage est OK?                                                                                                    |  |
|                                   |                                                                                                    | IP fixe? Autres appareils ayant la<br>même adresse IP?                                                                                                    |  |